# Where do I go for HELP?

- There are several options to receive help with Desire2Learn.
- Contact your instructor for any **class** related issues.

For help with your **username**, **password**, or technical support issues:

• Visit the Academic Support Center on the 3rd floor of the Library Building. Their hours of operation are:

> 8:00 AM to 8:00 PM Monday – Thursday

> 8:00 AM to 5:00 PM Friday

10:00 AM to 2:00 PM Saturday

2:00 PM to 6:00 PM Sunday

- Visit our online support center at https://d2lhelp.view.usg.edu/
- Contact our 24 hour Desire2Learn Help Center at **(855) 772-0423**
- Watch our video demonstrations on how to log-in and other tips on YouTube.

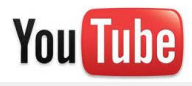

#### www.youtube.com/atlantamet

#### Navigate Desire2Learn

#### Updates/News/Events/Calendar

- Events, Updates, Calendar and News located on the *My Home* page pertain to college wide announcements.
- Events, Updates, Calendar and News located on the *My Course* page will be within an individual Course Home and will pertain to announcements created by the instructor for that particular course.

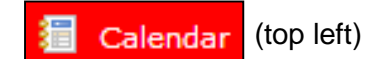

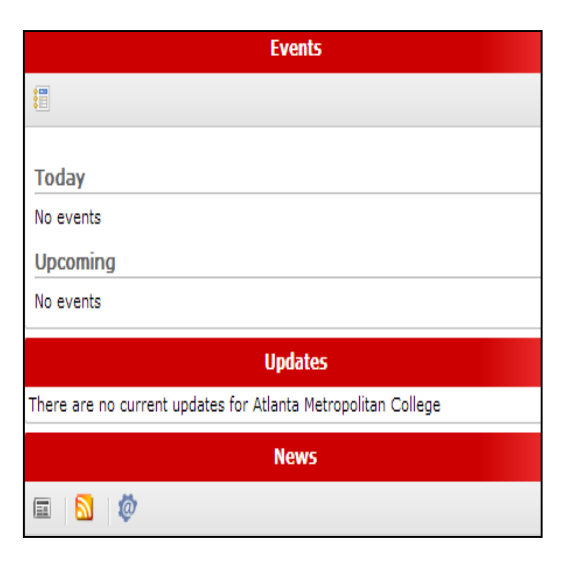

# Student Orientation

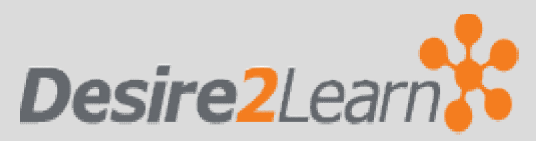

To access Desire2Learn go to:

## https://atlm.view.usg.edu

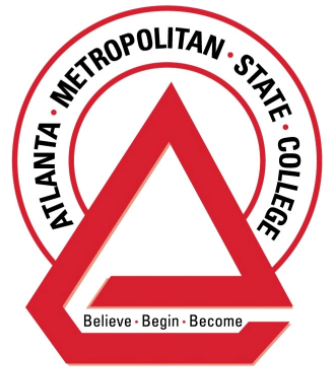

University System of Georgia

Created by Bridget Bell Associate Professor, Division of Business and Computer Science

## How to Log-In

Open a web browser (Internet Explorer, Google Chrome, or Mozilla Firefox) and go to https://atlm.view.usg.edu

#### **Username & Password**

- If you previously used GeorgiaView, your username and password have **NOT** changed.
- Your D2L username is the first part of your ATLM e-mail address before the @ sign (username@ginger.atlm.edu).
  If you do not know your ATLM e-mail address, log-in to the Student Portal (Banner) to locate your e-mail address.
- Your password is the PIN you use to access the Student Portal (Banner) when you register for classes. Your PIN is your 6-digit birth date (MMDDYY) unless you have changed it.
- If you have problems logging in, please refer to the "Where do I go for help?" section of this brochure.

#### **Availability of Classes**

- Classes are added a week before the semester starts and updated every 48 hours throughout the add/drop registration period. Please wait at least 48 hours after registering for a course before you contact Technical Support.
- Some classes may not be available until the first day of class or until your instructor "releases" it.

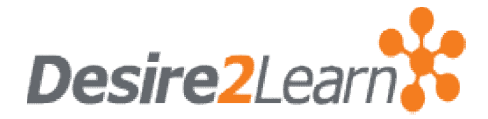

# What is it?

- D2L is the new Learning Management System (LMS) that provides "anytime, anywhere" access to your course and materials such as:
  - o Syllabi
  - o Multi-media files
  - o Electronic dropboxes
  - o Online quizzes
  - o E-mail
  - o Grades
  - Student progress reports and
  - o Project files.
- There are many tools that **D2L** offers, but keep in mind that each class is customized by the instructor and therefore certain instructors may utilize some tools and not others.
- All online and/or hybrid classes at Atlanta Metropolitan State College are taught via D2L.

#### Software

- Most likely, you will not have to download any software.
- Desire2Learn uses free software that is installed on most computers.
- To ensure your computer can run Desire2Learn, use the System Check link located in the middle section of the Desire2Learn homepage at https://atlm.view.usg.edu

### Navigate Desire2Learn

#### My Home vs. Course Home

- After you log-in to D2L, you will be in the *My Home* section.

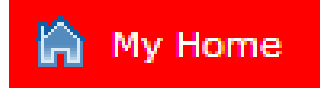

- Here you will see the **My Settings** pane to your left, the **My Courses** panes in the middle, and the **Events**, **Updates**, and **News** panes to your right (this may vary based on instructor preference).
- If you click on a course listed in the My Courses section, you are taken to the Course Home, which like My Home, contains tools that are unique to that course.

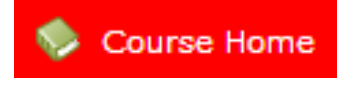

- In *Course Home*, you will see the **Calendar** and **News** pane to your left, the **Content Browser** in the middle, and the **Events** and **Updates** panes to your right (this may vary based on instructor preference).
- If you want to access a different course, click *My Home* on the top left of D2L.